安裝 OpenSSL 管理工具

- ☀ 光碟內檔案已經過編譯安裝成功(OpenSSL/OpenSSL\_windows/目錄)
  - ,只要全部複製到 openssl 目錄(C 或 D 磁碟機皆可),執行檔存於 openssl\out32 目錄下,直接執行即可,不用再編譯安裝。
- ☀ 操作示範:(本教學網站下載)
  - ◆ 下載 openSSL 管理工具,解壓縮後:
  - ♦ 複製到 D:\openssl 目錄下

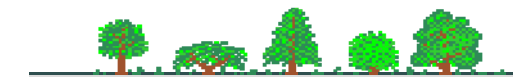

## Windows 安裝與編譯

- ☀ 設定 path 執行路徑:
  - ◆ 由電腦 ->C 或 D 磁碟機 ->
     openSSL => OUT32(複製位址)
  - ◆ 桌面上找電腦,按右鍵 => 內容
  - ◆ 進階系統設定 => 環境變數
  - ◆ PATH => 編輯
  - ◆ 變數值最後面, 輸入;, 再貼上。

| 環境受數 ? 🔀 |                         |                         |         |                                             |  |  |  |  |
|----------|-------------------------|-------------------------|---------|---------------------------------------------|--|--|--|--|
|          | Administrator 的使用者變數(U) |                         |         |                                             |  |  |  |  |
|          |                         | 編輯系統變數                  |         | ? 🛛                                         |  |  |  |  |
|          | 1                       | 變數名稱(N):                |         | Path                                        |  |  |  |  |
|          | Ц                       | 變數値(型):                 |         | SQL Server'90\Tools\binn\;D:\openssl\out32; |  |  |  |  |
|          |                         |                         |         | 確定 取消                                       |  |  |  |  |
|          | 系                       | 流變數(2)                  |         |                                             |  |  |  |  |
|          | Ĥ                       | 變數                      | 値       |                                             |  |  |  |  |
|          | F.<br>N                 | P_NO_HOST<br>UMBER OF P | NO<br>2 |                                             |  |  |  |  |
|          | Ö                       | S                       | Win     | dows_NT                                     |  |  |  |  |
|          | P<br>P                  | Path C:<br>PATHEXT .C   |         | DM;EXE;BAT;CMD;VBS;VBE;JS;                  |  |  |  |  |
|          |                         |                         | 新       | 增(22) 編輯① 刪除①                               |  |  |  |  |
|          |                         |                         |         | 確定 取消                                       |  |  |  |  |

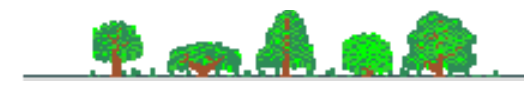

## OpennSSL 管理工具彙集

☀ 測試執行

- 68

| C:\openssl\OUT32>openssl                                          |        |         |        |           |  |  |  |  |  |
|-------------------------------------------------------------------|--------|---------|--------|-----------|--|--|--|--|--|
| OpenSSL>?                                                         |        |         |        |           |  |  |  |  |  |
| openssl:Error: '?' is an invalid command.                         |        |         |        |           |  |  |  |  |  |
| Standard commands                                                 |        |         |        |           |  |  |  |  |  |
| asn1parse                                                         | ca     | ciphers | crl    | crl2pkcs7 |  |  |  |  |  |
| dgst                                                              | dh     | dhparam | dsa    | dsaparam  |  |  |  |  |  |
|                                                                   |        |         |        |           |  |  |  |  |  |
| s_server                                                          | s_time | sess_id | smime  | speed     |  |  |  |  |  |
| spkac                                                             | verify | version | x509   |           |  |  |  |  |  |
| Message Digest commands (see the `dgst' command for more details) |        |         |        |           |  |  |  |  |  |
| md2                                                               | md4    | md5     | rmd160 | sha       |  |  |  |  |  |
|                                                                   |        |         |        |           |  |  |  |  |  |
|                                                                   |        |         |        |           |  |  |  |  |  |
|                                                                   |        |         |        |           |  |  |  |  |  |

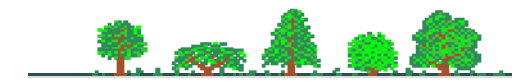

## OpenSSL 命令語法

☀ 命令格式與操作範例

> openssl command [ command\_opts ] [ command\_args ]

H:\SecureLab\study>type data.txt

012345678901234567890123456789

H:\SecureLab\study>openssl sha1 data.txt

SHA1(data.txt)= 3b67544bfd2d6732fad2aabac32e692b1ae9de13

H:\SecureLab\study>openssl

OpenSSL> sha1 data.txt

SHA1(data.txt)= 3b67544bfd2d6732fad2aabac32e692b1ae9de13

OpenSSL>

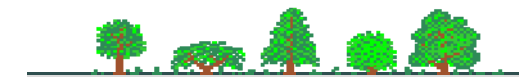